| 「「「」<br>マイコンピュータ iTunes MeAfee 321 pt2相規順<br>EasyNetwork DVD mpg                                                                                           |                                                                                                 |                                                                                                |
|----------------------------------------------------------------------------------------------------|-------------------------------------------------------------------------------------------------|------------------------------------------------------------------------------------------------|
| Adobe After Effects                                                                                                    |                                                                                                 |                                                                                                |
| ファイル(E) 編集(E) コンボジション(Q) レイヤー(L) エフェクト(T) アニメーション(A) ビュー(V) ウィンドウ(V) ヘルブ(H)                                                                                |                                                                                                 |                                                                                                |
|                                                                                                    |                                                                                                 | J▼ ×于 、1528 、<br>HGS創英角コシックUE ▼ 《                                                              |
| コンポ 1 ▼<br>1024 x 1024                                                                                                    |                                                                                                 | -                                                                                              |
| △ 0060000, 3000 fps<br>つ ジアン 平面 1 □<br>コンボ 1 * シアン 平面 1                                                                                                    |                                                                                                 |                                                                                                |
|                                                                                                    |                                                                                                 |                                                                                                |
| $\square \square \square \square \square \square \square \square \square \square \square \square \square \square \square \square \square \square \square $ |                                                                                                 | 😑 📚 0.25 p 🔽 線の上に当                                                                             |
| ▶ ジ 平面 R  Projection Standard ▼                                                                                                    |                                                                                                 |                                                                                                |
| ■ ■ A2ImuL 0 x 1800<br>■ 0 Elevati. 0 x +450 * エフェクトウィンドウ                                                                                                  |                                                                                                 | ▲축 🗢 0 p× 💌 🎼 🗢 0%                                                                             |
| ▶          Rotation         0 x +00 *           ▶          N Worth         400                                                                             |                                                                                                 | T T TT Tr T'                                                                                   |
| ▶ ◎ Height 300                                                                                                    |                                                                                                 |                                                                                                |
| Original A      On     Maintain □ On                                                                                                    |                                                                                                 | R: X:                                                                                          |
| Reset Tra.                                                                                                    |                                                                                                 | $ \begin{bmatrix} G_1 \\ B_2 \\ A_2 \end{bmatrix} + \begin{bmatrix} Y_1 \\ Y_2 \end{bmatrix} $ |
|                                                                                                    |                                                                                                 |                                                                                                |
|                                                                                                    | n ⊗ d                                                                                           |                                                                                                |
|                                                                                                    |                                                                                                 | ●時間制御、フェクト&プリセット、●                                                                             |
| ① DOWE XF をインストール後                                                                                                    |                                                                                                 |                                                                                                |
|                                                                                                    |                                                                                                 | RAM フレビュー イフション<br>フレームレート スキップ 解像度                                                            |
| 「アフターエフェクトを立ち上けて、新規コンボジションを開」」                                                                                                    |                                                                                                 | 30 <u>∨</u> 0 1/4 画質 <u>∨</u><br>又現在の時間から□ フルスクリーン                                             |
| き、適当な画像を張り付けて、                                                                                                    |                                                                                                 |                                                                                                |
|                                                                                                    |                                                                                                 | <b>■</b> ■                                                                                     |
| エフェクトのプルダウンから                                                                                                    |                                                                                                 | N O O / & 0 🔅                                                                                  |
| "Sky-Skan DigitalTheater" DOWE XEを選択して                                                                                                    |                                                                                                 | ∛) Q, 28   □, T, \$,   §                                                                       |
|                                                                                                    |                                                                                                 |                                                                                                |
| 適用すると、このような画面になります。                                                                                                    |                                                                                                 |                                                                                                |
|                                                                                                    |                                                                                                 |                                                                                                |
|                                                                                                    |                                                                                                 |                                                                                                |
| 0000000 (3000 fps)                                                                                                    |                                                                                                 | D ►                                                                                            |
| ●●●●●                                                                                                    | .45s 02.00s 02.15s 02.30s 02.45s 03.00s 03.15s 03.30s 03.45s 04.00s 04.15s 04.30s 04.45s 05.00s | s 05:15s 05:30s 05:45s 06:00♥                                                                  |
|                                                                                                    |                                                                                                 |                                                                                                |
|                                                                                                    |                                                                                                 |                                                                                                |
|                                                                                                    |                                                                                                 |                                                                                                |
|                                                                                                    |                                                                                                 |                                                                                                |
|                                                                                                    |                                                                                                 |                                                                                                |
|                                                                                                    |                                                                                                 |                                                                                                |
|                                                                                                    |                                                                                                 |                                                                                                |

建築するアイテム \* ロ 
 マン 
 な 
 な 
 な 
 な 
 な 
 な 
 な 
 な 
 な 
 な 
 な 
 な 
 な 
 な 
 な 
 な 
 な 
 な 
 な 
 な 
 な 
 な 
 な 
 な 
 な 
 な 
 な 
 な 
 な 
 な 
 な 
 な 
 な 
 な 
 な 
 な 
 な 
 な 
 な 
 な 
 な 
 な 
 な 
 な 
 な 
 な 
 な 
 な 
 な 
 な 
 な 
 な 
 な 
 な 
 な 
 な 
 な 
 な 
 な 
 な 
 な 
 な 
 な 
 な 
 な 
 な 
 な 
 な 
 な 
 な 
 な 
 な 
 な 
 な 
 な 
 な 
 な 
 な 
 な 
 な 
 な 
 な 
 な 
 な 
 な 
 な 
 な 
 な 
 な 
 な 
 な 
 な 
 な 
 な 
 な 
 な 
 な 
 な 
 な 
 な 
 な 
 な 
 な 
 な 
 な 
 な 
 な 
 な 
 な 
 な 
 な 
 な 
 な 
 な 
 な 
 な 
 な 
 な 
 な 
 な 
 な 
 な 
 な 
 な 
 な 
 な 
 な 
 な 
 な 
 な 
 な 
 な 
 な 
 な 
 な 
 な 
 な 
 な 
 な 
 な 
 な 
 な 
 な 
 な 
 な 
 な 
 な 
 な 
 な 
 な 
 な 
 な 
 な 
 な 
 な 
 な 
 な 
 な 
 な 
 な 
 な 
 な 
 な 
 な 
 な 
 な 
 な 
 な 
 な 
 な 
 な 
 な 
 な 
 な 
 な 
 な 
 な 
 な 
 な 
 な 
 な 
 な 
 な 
 な 
 な 
 な 
 な 
 な 
 な 
 な 
 な 
 な 
 な 
 な 
 な 
 な 
 な 
 な 
 な 
 な 
 な 
 な 
 な 
 な 
 な 
 な 
 な 
 な 
 な 
 な 
 な 
 な 
 な 
 な 
 な 
 な 
 な 
 な 

 な 
 な 
 な 
 な 
 な 
 な 
 な 
 な 
 な 
 な 
 な 
 な 
 な 
 な 
 な 
 な 
 な 
 な 
 な 
 な 
 な 
 な 
 な 
 な 
 な 
 な 
 な 
 な 
 な 
 な 
 な 
 な 
 な 
 な 
 な 
 な 
 な 
 な 
 な 
 な 
 な 
 な 
 な 
 な 
 な 
 な 
 な 
 な 
 な 
 な 
 な 
 な 
 な 
 な 
 な 
 な 
 な 
 な 
 な 
 な 
 な 
 な 
 な 
 な 
 な 
 な 
 な 
 な 
 な 

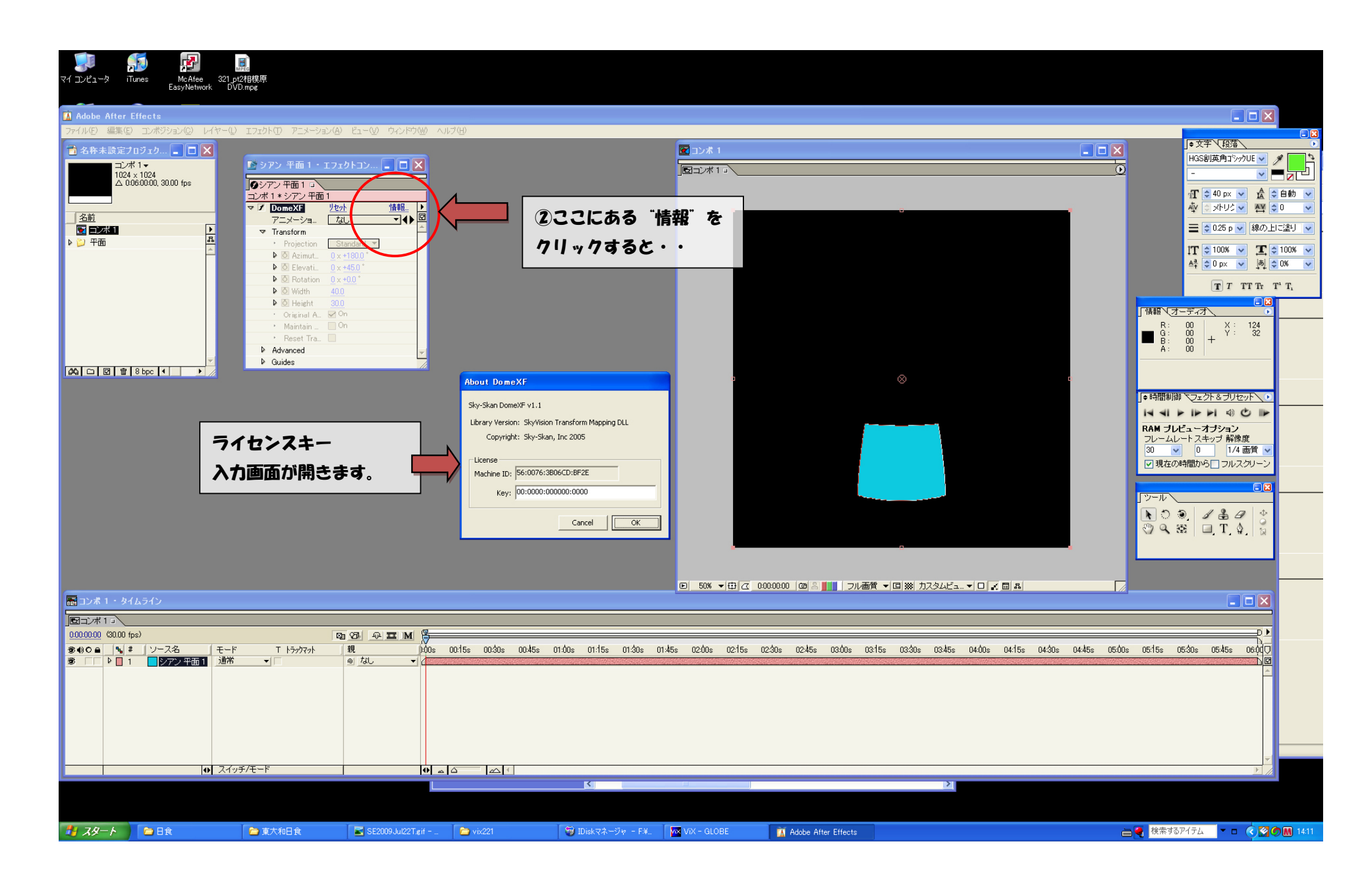

| マイ コンピュータ<br>マイ コンピュータ<br>1<br>Adobe After<br>ファイル(F) 編集(E<br>1<br>2<br>2<br>2<br>3<br>2<br>3<br>2<br>5<br>7<br>7<br>1<br>0<br>2<br>4<br>6<br>1<br>1<br>0<br>1<br>1<br>1<br>1<br>1<br>1<br>1<br>1<br>1<br>1<br>1<br>1<br>1 | Image: Second second secon | Iフェクト① アニメーション(2<br>Iフェクト① アニメーション(2<br>Iフェクト① アニメーション(2<br>ジアン 平面 1 - エフ<br>ジアン 平面 1 - エフ<br>ジアン 平面 1 - エフ<br>ジアン 平面 1 - エフ<br>ジアン 平面 1 - エフ<br>ジアン 平面 1 - エフ<br>ジアン 平面 1 - エク<br>ジアン 平面 1 - エク<br>ジアン 中面 1 - エク<br>ジアン 中面 1 - エク<br>ジアン 中面 1 - エク<br>ジアン 中面 1 - エク<br>ジアン 中面 1 - エク<br>ジアン 中面 1 - エク<br>ジアン 中面 1 - エク<br>ジアン 中面 1 - エク<br>ジアン 中面 1 - エク<br>ジアン 中面 1 - エク<br>ジアン 中面 1 - エク<br>ジアン 中面 1 - エク<br>ジアン 中面 1 - エク<br>ジアン + エク<br>ジアン + エク<br>ジェアン + エク<br>ジェアン + エク<br>・ロー | ) ビュー(2) ウインドウ(2) ヘルブ(2)<br>たりトコン | F<br>= v1.1<br>SkyVision Transform Mapping DLL<br>Sky-Skan, Inc 2005<br>= 10076;3806CD:BF2E<br>= 1:4121:6Ff242:30:C0 |                   | 。<br>のド <sup>*</sup> をクリックし          | 。<br>ます                       |                          |                         |         |
|----------------------------------------------------------------------------------------------------|----------------------------------------------------------------------------------------------------|----------------------------------------------------------------------------------------------------|-----------------------------------|----------------------------------------------------------------------------------------------------|-------------------|--------------------------------------|-------------------------------|--------------------------|-------------------------|---------|
| E コンボ 1 - タイ                                                                                                    | イムライン                                                                                                    |                                                                                                    |                                   |                                                                                                    |                   | :00:00:00   (20  23 ┃ 11   フル 曲質 ▼ 日 | ≫  カスタムヒュ▼ □   <              |                          |                         |         |
|                                                                                                    | fps)                                                                                                    |                                                                                                    | 90 9 I M 5                        |                                                                                                    |                   |                                      |                               |                          | <u>p</u>                |         |
| ତ €) C = 5 4<br>5 0 1                                                                                                    | # ソース名 モー<br>1 シアン 平面1 通常                                                                                                    | ド T トラックマット                                                                                                    | 親<br>● なし ▼                       | 0:45s 01:00s 01:15s 01:30s 01                                                                                        | 45s 02:00s 02:15s | 02:30s 02:45s 03:00s 03:15s 0        | 03:30s 03:45s 04:00s 04:15s ( | 04:30s 04:45s 05:00s 05: | 15s 05:30s 05:45s 06:00 |         |
|                                                                                                    |                                                                                                    | <del></del>                                                                                                    |                                   |                                                                                                    |                   |                                      |                               |                          | <u>~</u><br><u>~</u>    |         |
|                                                                                                    |                                                                                                    | ッナノセート                                                                                                    |                                   |                                                                                                    |                   |                                      | >                             |                          |                         |         |
|                                                                                                    |                                                                                                    |                                                                                                    |                                   |                                                                                                    |                   |                                      |                               |                          |                         |         |
| 🦺 78-1                                                                                                    | ▶ 日食                                                                                                    | <b>声</b> 東大和日食                                                                                                    | SE2009Jul22T.gif 🍅 vix221         | 🗑 IDiskマネージャ − F¥                                                                                                    | VIX - GLOBE       | 🚺 Adobe After Effects 🛛 🛣 Ad         | dobe Photoshop                |                          | 検索するアイテム 🔽 🗖 🤇 🖾 🌀      | M 14:12 |

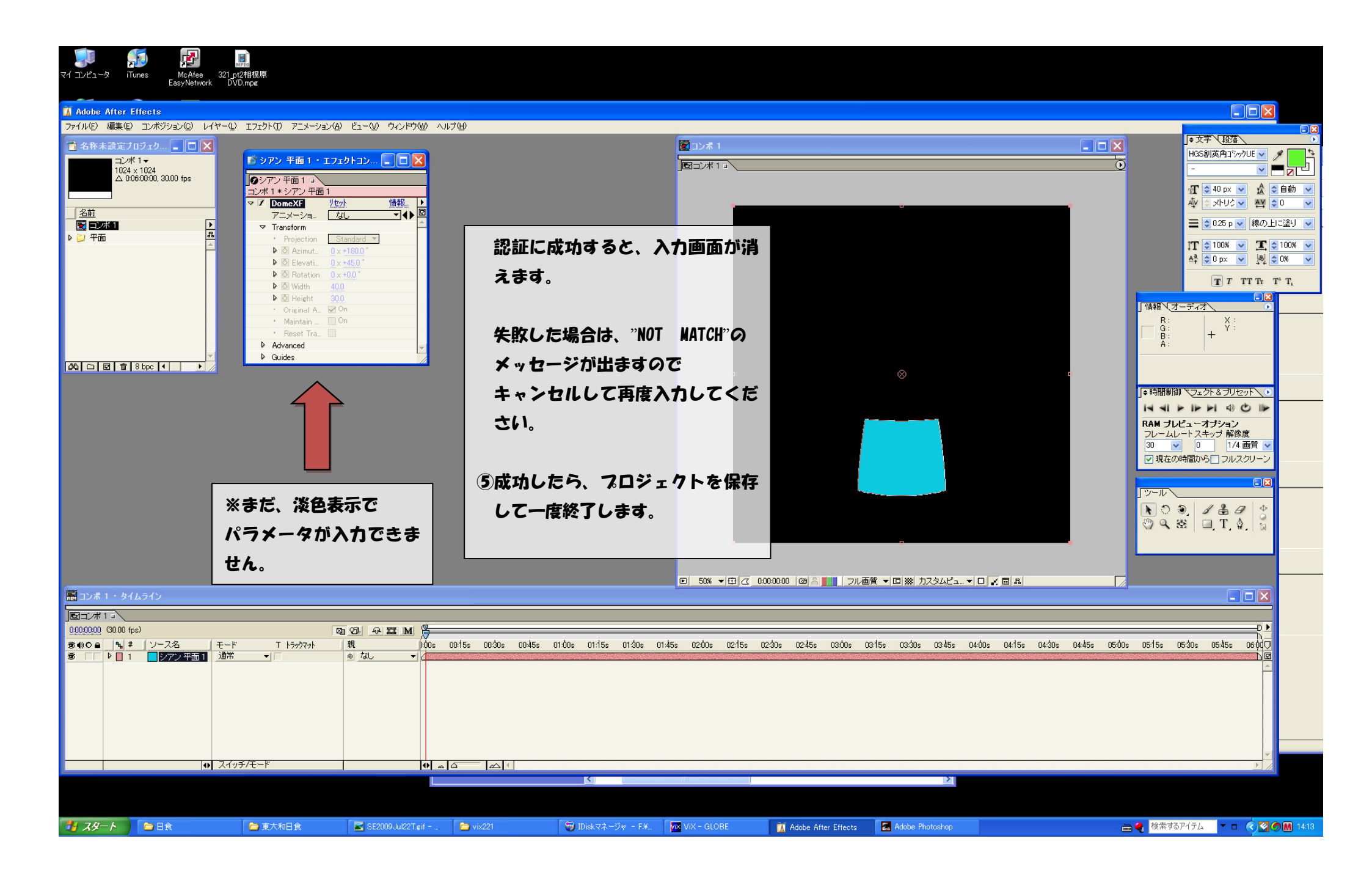

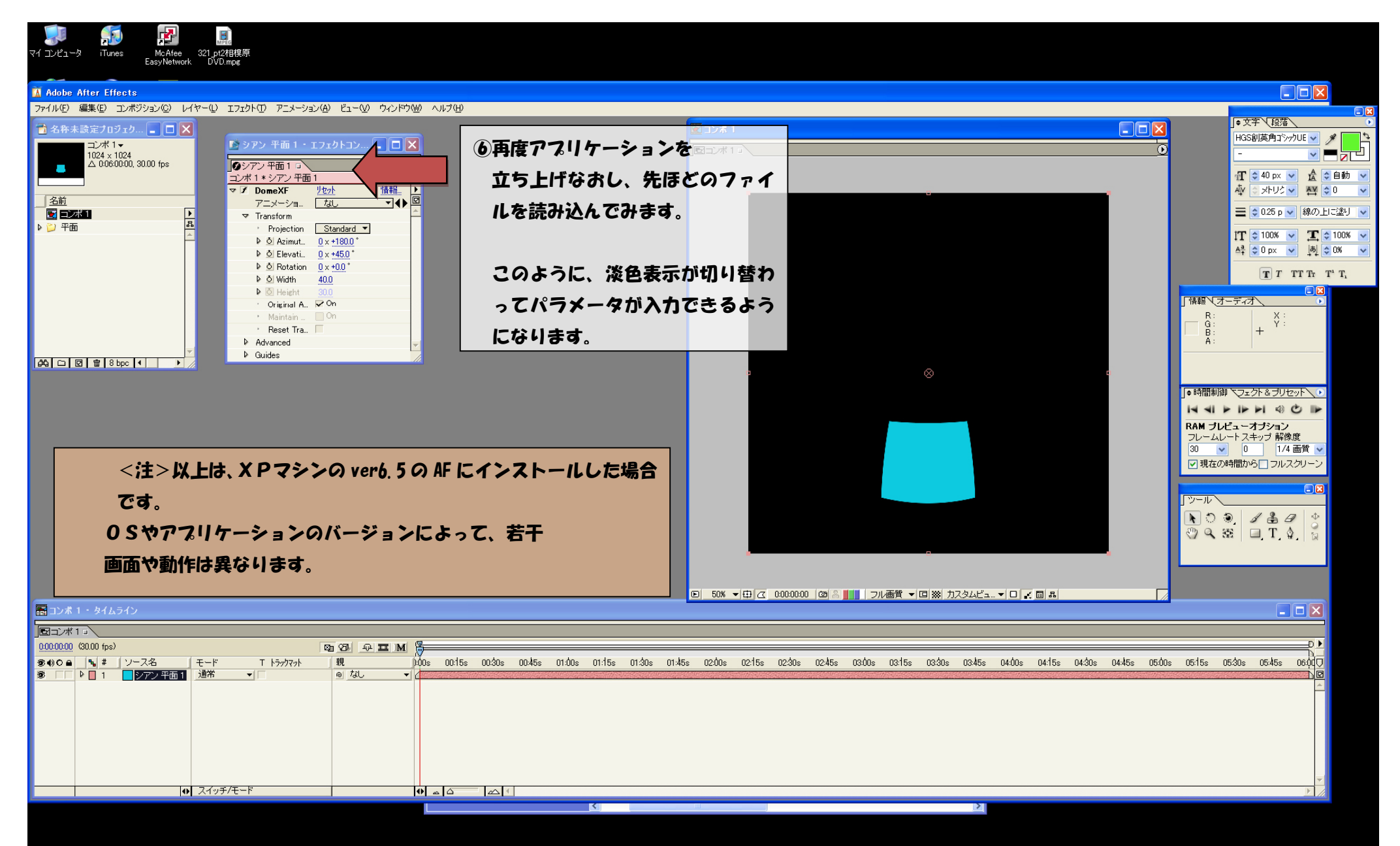

🗑 IDiskマネージャ - F¥... 🛛 🧧 Adobe Photoshop 🛅 東大和日食 📓 SE2009 Jul22 T.gif - ... 🛛 🗁 vix221

🏄 スタート 🔰 🗀 日食

🚺 Adobe After Effects

📷 🍓 検索するアイテム 🛛 💌 🗖 🐼 🖉 🕅 14:14